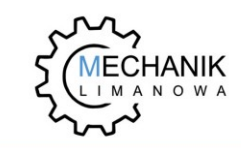

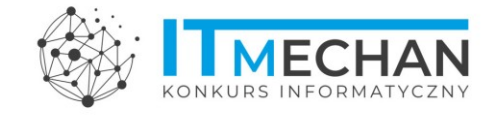

## Rejestracja ucznia

Po zarejestrowaniu i weryfikacji szkoły w konkursie uczeń podczas pierwszego logowania powinien Kliknąć w przycisk **"Zaloguj się"**.

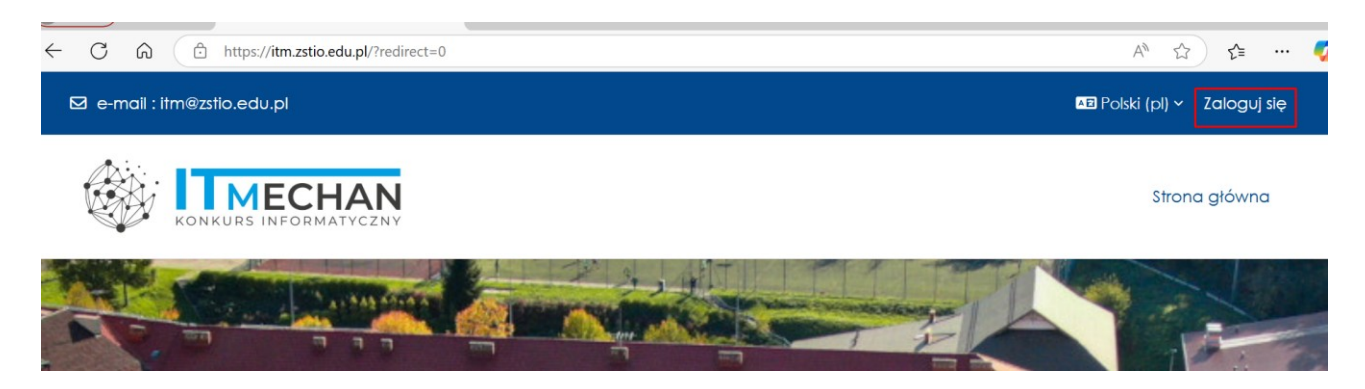

W następnym oknie wybiera przycisk "Utwórz nowe konto"

| Zaloguj do Konkurs IT-<br>Mechan w ZSTiO                                               |  |
|----------------------------------------------------------------------------------------|--|
| Nazwa użytkownika                                                                      |  |
| Hasło                                                                                  |  |
| Zaloguj się                                                                            |  |
| Zapomniałeś hasła?                                                                     |  |
| Jak się zalogować?                                                                     |  |
| Aby otrzymać pełny dostęp do kursów w tym<br>serwisie, musisz najpierw utworzyć konto. |  |
| Utwórz nowe konto!                                                                     |  |

Wypełniamy wszystkie pola poniższego formularza i na koniec klikamy "Utwórz moje nowe konto"

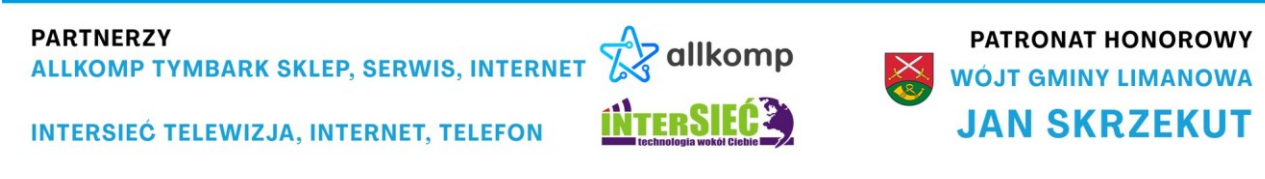

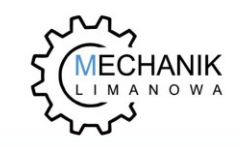

ITM.ZSTIO.EDU.PL

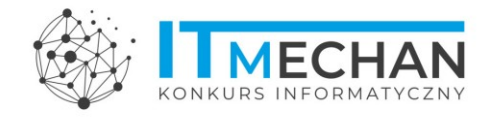

| Nazwa użytkownika 🕛                                                                                                    |                        |
|----------------------------------------------------------------------------------------------------|------------------------|
| uczen                                                                                                    |                        |
| Hasło musi mieć co najmniej 8 znaków,<br>najmniej: 1, co najmniej 1 małych liter,<br>1 dużych liter, co najmniej: 1 znaków<br>niestandardowych (takich jak *, - lub #) | cyfr co<br>co najmniej |
| Hasło 🕕                                                                                                    |                        |
| •••••                                                                                                    |                        |
| E-mail 9                                                                                                    |                        |
| uczen@zstio.edu.pl                                                                                                    |                        |
| E-mail (powtórz) 💶                                                                                                    |                        |
| uczen@zstio.edu.pl                                                                                                    |                        |
| lmię                                                                                                    |                        |
| Uczeń                                                                                                    |                        |
| Nazwisko 🔋                                                                                                    |                        |
| Tesowy                                                                                                    |                        |
|                                                                                                    |                        |
| Miasto                                                                                                    |                        |
| Limanowa                                                                                                    |                        |
| Kraj                                                                                                    |                        |
| Polska                                                                                                    |                        |
| v Inne pola                                                                                                    |                        |
| WYBIERZ SWOJĄ SZKOŁĘ 🚯                                                                                                    |                        |
| ZSTIO w Limanowej 🔹                                                                                                    |                        |
| Klasa 🔒                                                                                                    |                        |
| klasa 8 🗢                                                                                                    |                        |
|                                                                                                    |                        |
| Pytanie zabezpieczające 🍞                                                                                                    |                        |
| Nie jestem robotem                                                                                                    |                        |
| Utwórz moje nowe konto Anuluj                                                                                                    |                        |
|                                                                                                    |                        |

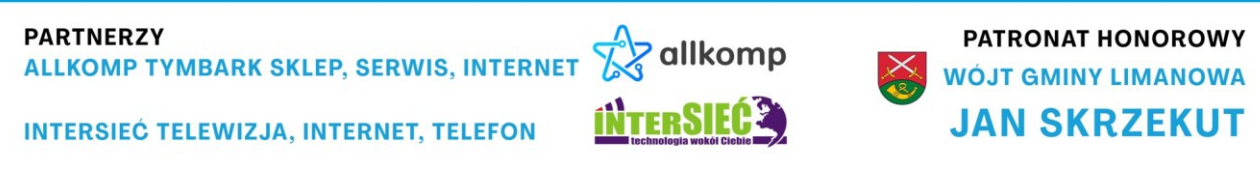

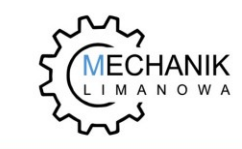

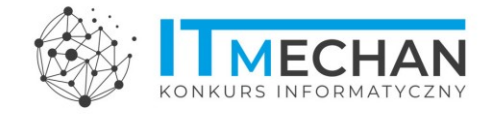

#### Po tych czynnościach otrzymujemy komunikat systemu

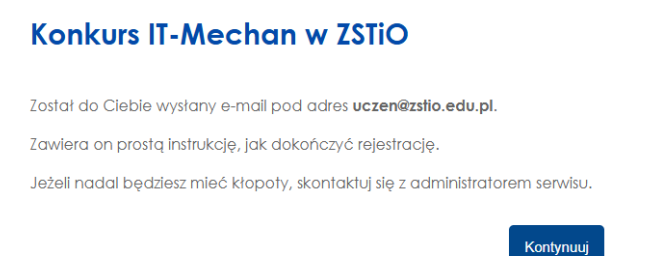

A na skrzynkę pocztową wskazaną w formularzu dotrze wiadomość e-mail. UWAGA - Wiadomość może trafić do spamu.

| ?          | Administrator Konkursu ITM (z IT-M w ZSTiO) <noreply@zstio.edu.pl> za pośrednictwem: attmail.pl</noreply@zstio.edu.pl>                                                                                                    | $\leftarrow$ | ≪                     |
|------------|----------------------------------------------------------------------------------------------------|--------------|-----------------------|
|            | Do: O Uczeń testowy                                                                                                    |              | Sr, 19.03.2025 19:57  |
| 🛕 N        | e możemy zweryfikować, czy ta wiadomość e-mail pochodzi od nadawcy, więc odpowiedź na nią może nie być bezpieczna. Dowiedz się więcej                                                                                                    |              | Usuń wiadomość e-mail |
|            | Cześć Uczeń,<br>zgłoszono prośbę o utworzenie nowego konta w 'Konkurs IT-Mechan w ZSTiO' przy użyciu Twojego adresu e-mail. Aby potwierdzić nowe konto,<br>internetowy: https://itm.zstio.edu.pl/login/confirm.php?data=G1UZf1pDVaJAHPj/uczen                                       | przejdz      | ź na ten adres        |
|            | W większości programów pocztowych powinno to wyglądać jak niebieski link, na który możesz po prostu kliknąć. Jeśli to nie zadziała, skopiuj i w<br>adresu u góry okna przeglądarki internetowej.                                                                                    | klej adr     | res w wierszu         |
|            | Jeśli potrzebujesz pomocy, skontaktuj się z administratorem witryny,                                                                                                    |              |                       |
|            | Administrator Konkursu ITM                                                                                                    |              |                       |
| (likamy lu | Ib kopiujemy link aktywacyjny<br>ny zwerytikowac, czy ta wiadomosc e-mail pochodzi od nadawcy, więc odpowiedz na nią może nie być bezpieczna. Uowiedz się więcej                                                                                                    |              |                       |
|            | Uczeń,<br>cono prośbę o utworzenie nowego konta w 'Konkurs IT-Mechan w ZSTiO' przy użyciu Twojego adresu e-mail. Aby potwierdzić nowe<br>etowy: <a href="https://itm.zstio.edu.p//login/confirm.php?data=G1UZf">https://itm.zstio.edu.p//login/confirm.php?data=G1UZf</a><br>szukaj | konto,       | prz                   |

| kszości programow pocztowych powinno to wyglądać jak nieb     | Szukaj w                    | >      | Jesii to nie zadziała, skopiuj i wkiej |
|---------------------------------------------------------------|-----------------------------|--------|----------------------------------------|
| a u gory okna przegrądarki internetowej.                      | Коріці                      | Ctrl+C |                                        |
| otrzebujesz pomocy, skontaktuj się z administratorem witryny, | Przejdź pod ten adres       |        |                                        |
| histrator Konkursu ITM                                        | Kopiuj link do zaznaczonego | tekstu |                                        |
|                                                               | Drukuj                      | Ctrl+P |                                        |
| Odpowiedz 🦳 🦳 Prześlij dalej                                  | O AdBlock                   | >      |                                        |

W efekcie czego konto staj się aktywne o czym świadczy komunikat.

#### Konkurs IT-Mechan w ZSTiO

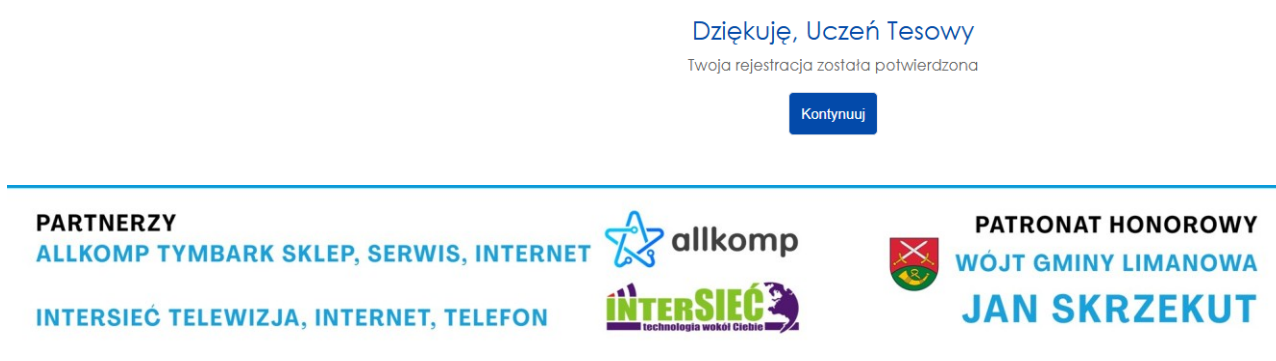

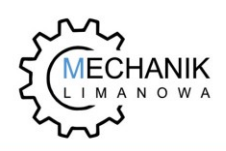

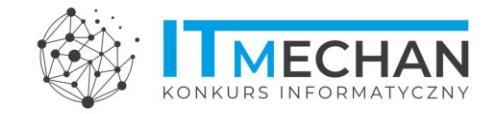

Po zalogowaniu wybieramy przycisk "czytaj więcej"

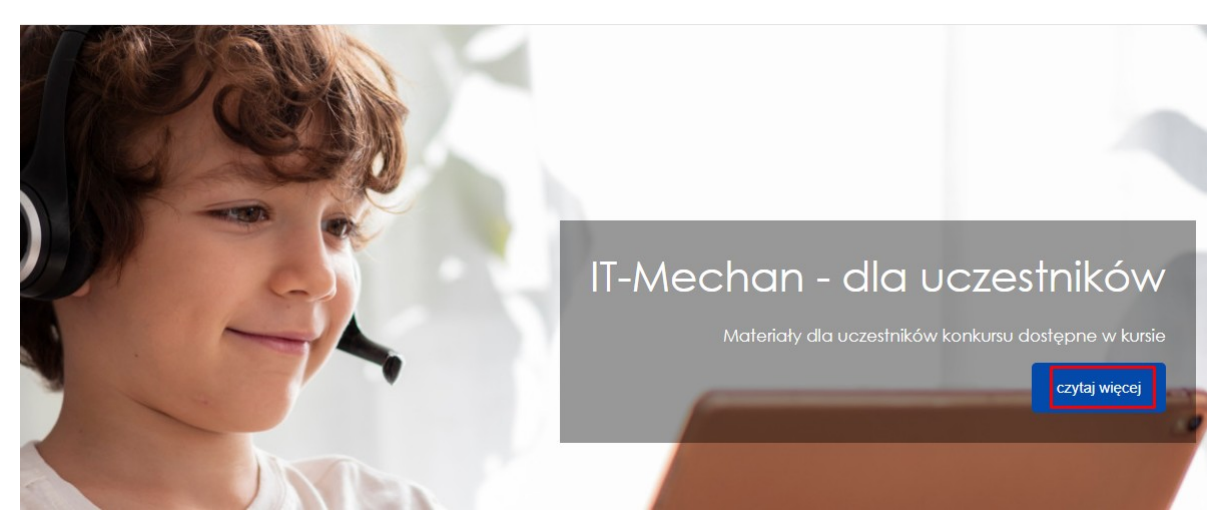

Lub przechodzimy do kursu "Materiały dla uczestników konkursu"

### Dostępne kursy

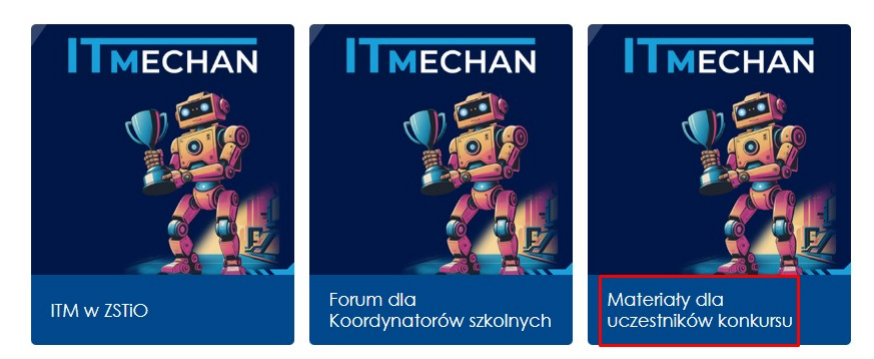

Klucz dostępu przekazuje szkolny koordynator konkursu.

![](_page_3_Picture_9.jpeg)

![](_page_4_Picture_0.jpeg)

![](_page_4_Picture_2.jpeg)

A po poprawnym zapisaniu wyświetli się zawartość kursu.

# Materiały dla uczestników konkursu

| K∪rs    | Uczestnicy        | Kompetencje | Więcej ~ |
|---------|-------------------|-------------|----------|
| Zostało | aś/eś zapisana/y  | do kursu.   |          |
| ~       | <b>Informacje</b> |             |          |
|         | Ogroszenia        |             |          |
| ~       | Etap próbny       |             |          |
| ~       | Etap szkolny      |             |          |
| ~       | Finał             |             |          |

![](_page_4_Picture_6.jpeg)